目次

## ≑□

• <u>操作手順</u>

勤怠記録の申請内容に不備がある場合、勤務管理者から社員へ申請の差戻しを行うことができます。

## 操作手順

1. Shachihata Cloudにログインし、[ポータル]-[勤怠管理]をクリックし、勤怠管理にロ グインします。

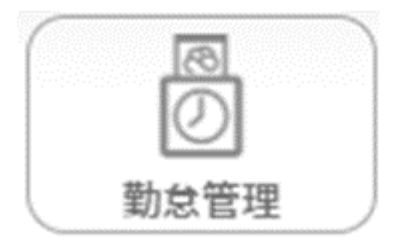

2. 左のメニューバーより [勤怠管理者]をクリックします。

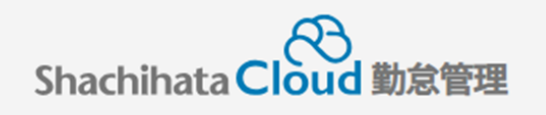

| C        | 打刻    |
|----------|-------|
| <u>ک</u> | トップ   |
| Ø        | 本人入力  |
| Û        | 代理入力  |
| °C       | 勤怠管理者 |
| ſ        | 事業所   |
|          | 総務    |

3. 未承認状態になっている社員の[選択]をクリックします。

| 対象 | 者状態一覧                                           |                           |             |                                                 |           |            |                  |                       | 202           | 4/03 🔻        | ≺前月          | 翌月 >             |
|----|-------------------------------------------------|---------------------------|-------------|-------------------------------------------------|-----------|------------|------------------|-----------------------|---------------|---------------|--------------|------------------|
|    | <sup>未申請項目有り</sup> <b>ろ</b> 名<br>申請・第正を行ってください! |                           |             | <sup>未承認項目有り</sup> 2名<br><sup>承認を行ってください!</sup> |           |            | 勤忿警告あり           | <b>0</b> <sub>8</sub> |               | 勤怠違反あり        | 08           |                  |
|    | 検索                                              | 検索リセット                    | 対象者         | 選択 照会・承認対象者を                                    | 選択してくた    | どさい        |                  |                       |               |               |              | _                |
| 選  | 訳 Q 社員番号 訳 200100004718                         | <mark>Q 名前</mark><br>航旗太郎 | <b>०</b> .१ | 第 Q 所属<br>レ 本社/部署なし                             | 未中請<br>6件 | 未承認<br>14件 | 勤怠警告 ><br>勤怠警告なし | 齢め く<br>未中請状態         | 輸め区分 V<br>10日 | 時間外時間<br>3:00 | 控除時間<br>0:00 | 法定外休日勤務(<br>8:00 |
| 選  | 択 200100004719                                  | 鯱旗花子                      | <i>a</i>    | し東京支社/部署なし                                      | 10#       | 7#         | 勤怠警告なし           | 未申請状態                 | 10日           | 7:00          | 0:00         | 0:00             |
| 週  | 訳 200100004918                                  | 触放三郎                      | ta          | し 名古屋支社/部署なし                                    | 2017      | 011        | 勤怠警告なし           | 未申請状態                 | 月末締め          | 0:00          | 0:00         | 0:00             |
|    |                                                 |                           |             | 1                                               | H         |            |                  |                       |               | 10:00         | 0:00         | 8:00             |

4.申請状態になっている日付を選択します。

|  | <b>њ</b> ≢ | ПH           | 実績           | 不就      | 申請時間 |      |       | 打刻時間 |    |      | 時間       | 从动    | H1:84      | 休日   | 3787/15 | 加勒 | 油线 东西,东西等 | ネヨギ | 入力       |
|--|------------|--------------|--------------|---------|------|------|-------|------|----|------|----------|-------|------------|------|---------|----|-----------|-----|----------|
|  | 甲詞         | 619          |              | <b></b> | 勤務帯  | 始業   | 終業    | 始業   | 終業 | 天間   | <b>外</b> | 14.22 | <b>控</b> 际 | 勤務   | 赤钗      | 火動 | 建粕争惧・争田守  | 承認者 | 者        |
|  | 申請         | <u>16</u> 土休 | 休出(振<br>替なし) |         | 基本勤務 | 9:00 | 18:00 |      |    | 8:00 |          | 1:00  |            | 8:00 |         |    | 緊急対応のため   |     | 鯱旗<br>太郎 |
|  |            | _            | At u /te     |         |      |      |       |      |    |      |          |       |            |      |         |    |           |     | ed: the  |

## 5.「差戻理由」を入力をします。

|               | 通常      | 深夜   | 体日                    | 休日深夜 |  |  |
|---------------|---------|------|-----------------------|------|--|--|
| 実働時間          | 0:00    | 0:00 | 8:00                  | 0:00 |  |  |
| 休憩時間          | 0:00    | 0:00 | 1:00                  | 0:00 |  |  |
| 連絡事項・事由・乖離理由等 | 緊急対応のため | 差员   | <sub>戻理由</sub> 申請時間の変 | 更のため |  |  |

6.[差戻し]をクリックします。

| 承認 | 差戻し | キャンセル |
|----|-----|-------|
|----|-----|-------|

7.差戻しを行った日付が更新されます。 差戻しを行った日付については、再度申請する必要があります。

| <br>申請 | 日付           | 実績           | 不就<br>業 | 申請時間 |      | 打刻時間  |    |    | 時間   | 4.59     | +4:84 | 休日 | 378705 | 石耕        | 油线中语,中山铁 | -76-30-2¥ | 入力  |          |
|--------|--------------|--------------|---------|------|------|-------|----|----|------|----------|-------|----|--------|-----------|----------|-----------|-----|----------|
|        |              |              |         | 勤務帯  | 始業   | 終業    | 始業 | 終業 |      | <b>外</b> | 14-22 | 经脉 | 勤務     | <b>添牧</b> | 火動       | 理船争項・争出守  | 承認者 | 者        |
| 差戻     | <u>16</u> 土休 | 休出(振<br>替なし) |         | 基本勤務 | 9:00 | 18:00 |    |    | 8:00 |          | 1:00  |    | 8:00   |           |          | 緊急対応のため   |     | 鯱旗<br>太郎 |